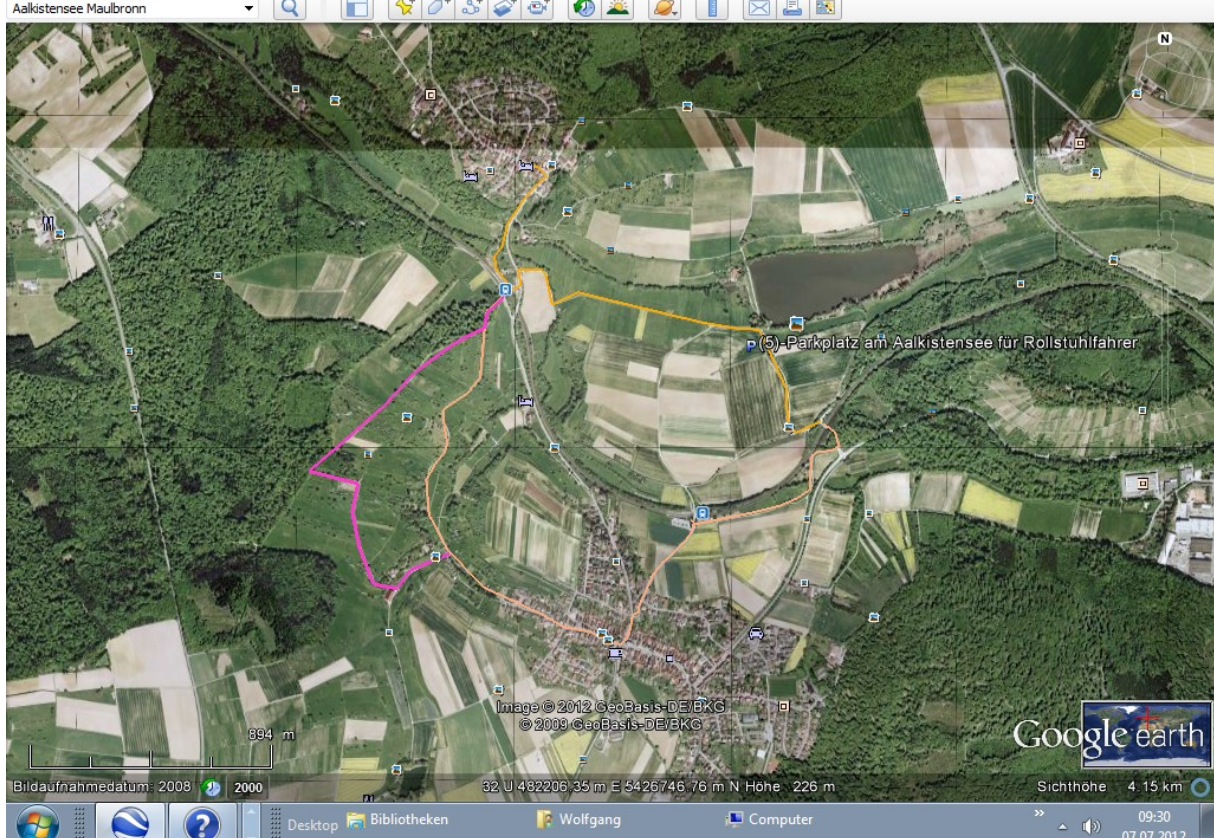

- # **X** 

Lieber Wanderfreund, probieren Sie selbst aus, wie es geht. Folgen Sie den Arbeitsschritten, so kommen Sie zu dem Bild oben: (Anleitung auf der Homepage <u>http://maulbronn.jimdo.com/aalkistensee-rundweg-für-rollstuhl-und-kinderwagen-geeignet/</u>

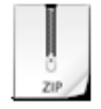

#### Vom Parkplatz (4) zum "Alten Rathaus" (3) Laden Sie Google Earth auf Ihrem Rechner

Dort können Sie sich die Wegsteigung anzeigen lassen.

1. Route auswählen

2. <rechte M-Taste> Höhenprofil anzeigen

(4)-Alkistensee (4)-(5)-(6)-(11)-(3).zip

Komprimiertes Archiv im ZIP Format [1.3 KB]

**Download** 

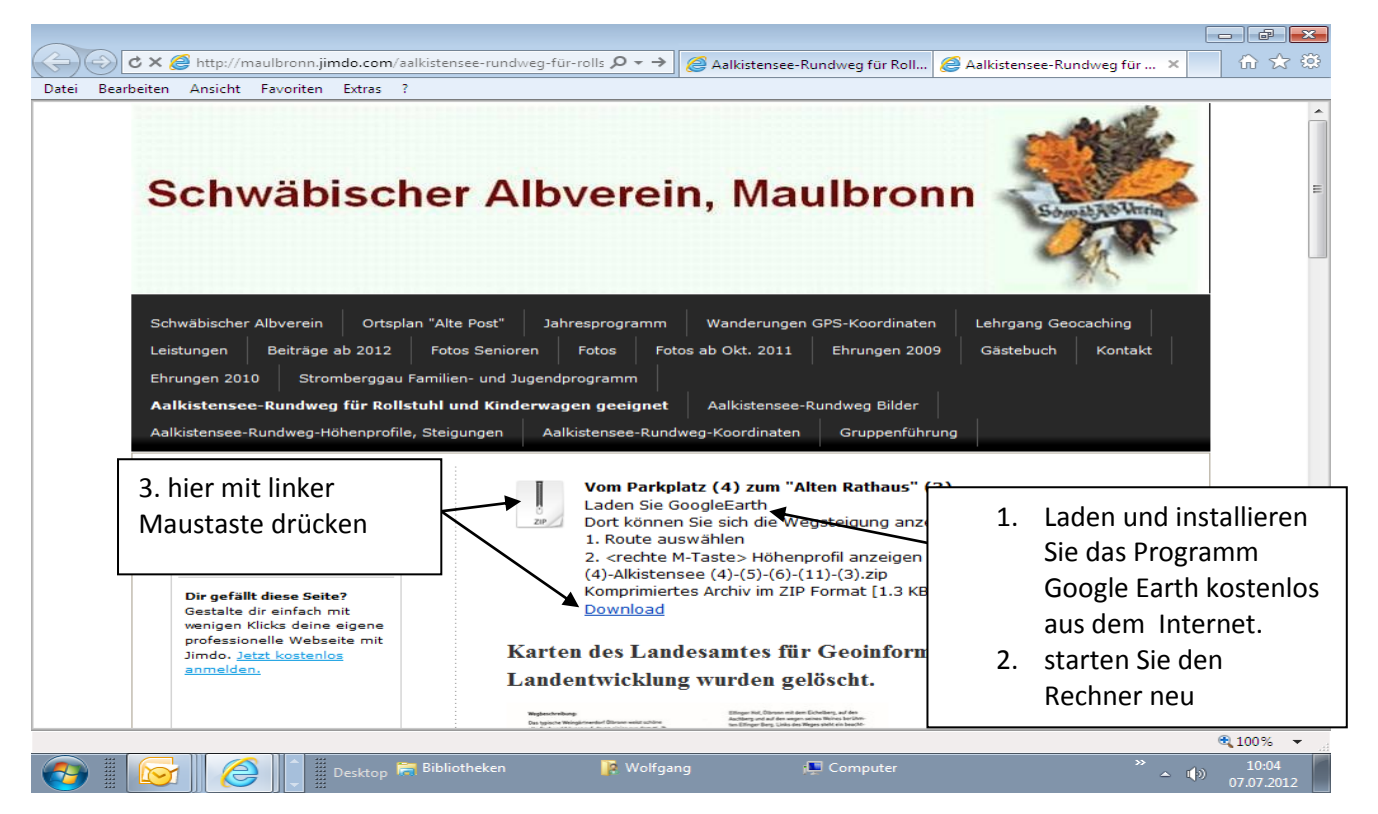

Karten des Landesamtes für Geoinformation und Landentwicklung wurden gelöscht.

# Anleitung

- 1. Google Earth auf den Rechner laden (kostenlos)
- **2.** Rechner neu starten
- **3.** über Download die Karteninformationen auf den eigenen Rechner laden, Sie können die die Datei speichern oder auch gleich öffnen.

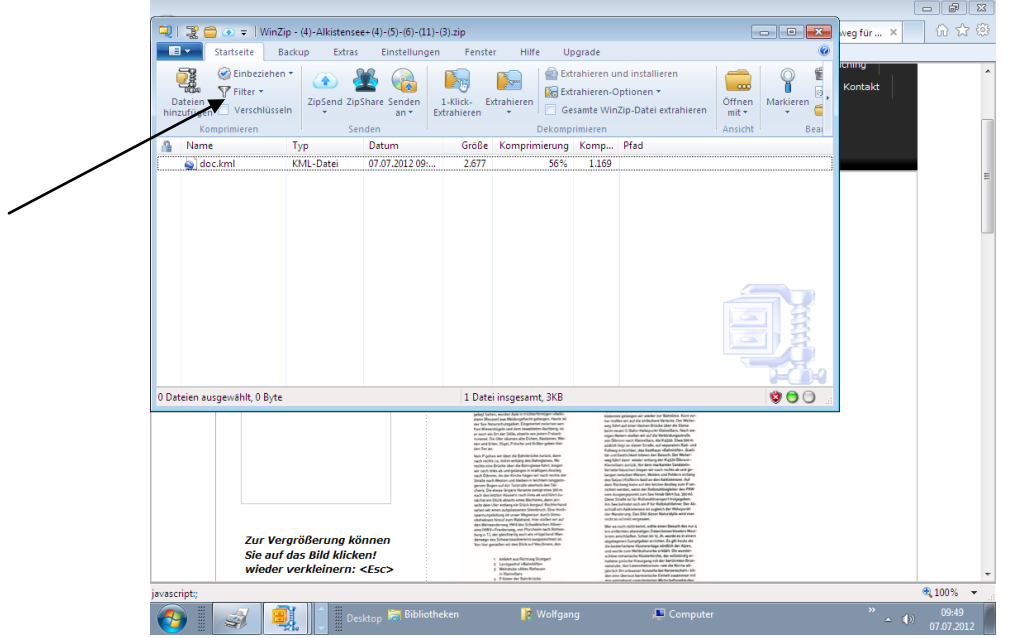

- 4. öffnen der Datei doc.kml durch anklicken mit der linken Maustaste. Es wird automatisch das Programm Google Earth geöffnet und die Karte oben angezeigt.
- 5. Die Karte in die gewünschte Position auf dem Bildschirm ausrichten.
- 6. Die Taste "Druck" auf der Tastatur drücken. Das Bild des Bildschirms wird in die Zwischenablage gespeichert.
- 7. Word etc. öffnen, rechte Maus-Taste drücken einfügen.

# Fertig!

## Wie kamen die Geodaten in Google Earth?

- 1. das Koordinatengitter auf UTM einstellen bei GPS-Gerät und Google Earth.
- 2. mit GPS-Gerät den Weg abgehen
  - 3. mit Kabel die Koordinaten in Google Earth übertragen.

## Fertig

Aus eigener Erfahrung weiß ich, wie schwierig es für einen Einsteiger ist, dieses Ergebnis zu bekommen.

Mein Vorschlag: Sie melden sich zu einem Kurs an, den wir in unserem Vereinsheim anbieten. Schritt für Schritt zeigen wir Ihnen, wie es geht.

Mindestens 5 – maximal 10 Personen können an dem Kurs teilnehmen.

Beitrag 10,- Euro / Person

Mitglieder der Ortsgruppe: frei

sav@radke-maulbronn.de

Dipl. Ing. Wolfgang Radke Schwäbischer Albverein, Maulbronn Kultur- und Wanderwart Stellv. Vorsitzender

Goethestraße 3 75433 Maulbronn Tel. 0 70 43-20 48 Homepage: <u>www.schwaebischer-albverein.de/maulbronn</u> Email: <u>SAV@radke-maulbronn.de</u> Skypename: Wolfgang.Radke